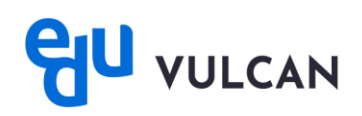

## Jak usunąć konto eduVULCAN?

## Usunięcie konta eduVULCAN na witrynie:

 zaloguj się na Witrynie eduVULCAN i przejdź na stronę główną, za pomocą ikony w lewym górnym rogu.

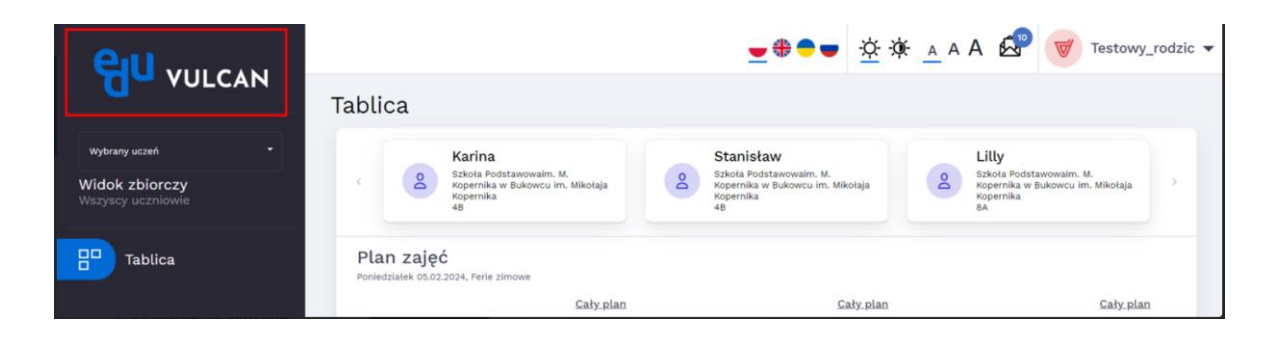

• za pomocą ikony umieszczonej na górnym pasku przejdź do Panelu zarządzania kontem.

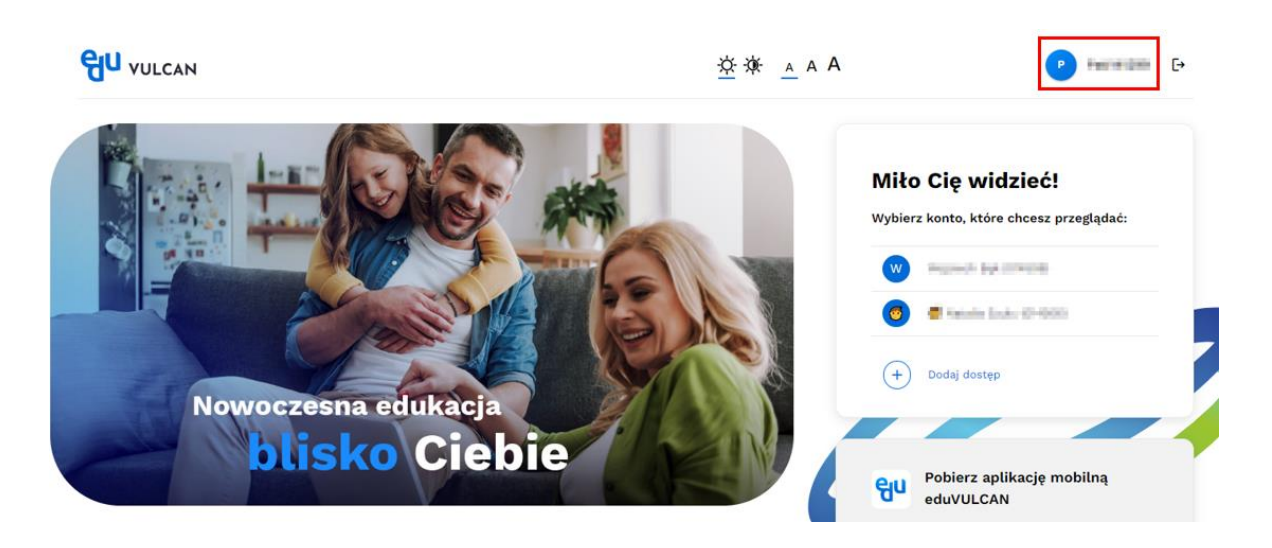

• przejdź do sekcji **Dostępy do Dziennika VULCAN** znajdującej się na dole strony.

|                                                              | Typ konta<br>rodzic/opiekun                                                               | Adres e-mail do odzyskiwania dostępu i powiadomień niepotwierdzony<br>Ten adres posłuży do powiadomień i do zresetowania hasła, jeśli je zapomnisz.<br>Wysłaliśmy już do Ciebie wiadomość. Otwórz ją i potwierdź, że to Twój adres e-mail. |  |
|--------------------------------------------------------------|-------------------------------------------------------------------------------------------|----------------------------------------------------------------------------------------------------|--|
| Testowy_rodzic<br>RODZIC/OPIEKUN                             |                                                                                           |                                                                                                    |  |
|                                                              |                                                                                           | Wiadomoś<br>ć nie<br>dotarta? Wyślij ponownie wiadomość                                                                                                    |  |
|                                                              | Edytu                                                                                     | j dane                                                                                                    |  |
|                                                              | Chcesz usunąc konto eduvu.                                                                | LCAN? Przejdź do formularza                                                                                                    |  |
| 20 Dane profilowe                                            | Dostępy do Dziennika<br>VULCAN                                                            | Interview Wyrażone zgody                                                                                                    |  |
| Dane profilowe<br>odstawowe informacje o<br>atożonym koncie. | Dostępy do Dziennika<br>VULCAN<br>Lista skonfigurowanych dostępów<br>do Dziennika VULCAN. | Wyrażone zgody Informacja o zgodach dotyczących przechowywania i przetwarzania danych. Rejestr zdarzeń Wistoria zdarzeń związanych z kontem użytkownika.                                                                                   |  |

• użyj ikony ołówka umieszczonej przy koncie dziecka, którego konto chcesz usunąć.

| PANEL<br>ZARZĄDZANIA<br>KONTEM                          | ☆ 漆 A A A Testowy_rodzic 名 [→                                                                                                    |  |  |
|---------------------------------------------------------|----------------------------------------------------------------------------------------------------|--|--|
| Dostępy do Dziennika VULCAN                             |                                                                                                    |  |  |
| Lista połączonych dostępów do Dziennika VULCAN          |                                                                                                    |  |  |
| 😩 Stanisław (014506) 🛆 Nieaktywne konto dziecka Aktywuj | Przy dodawaniu dostępy                                                                                                    |  |  |
| A Karina (014506)                                       | jednorazowy kod. Jeśli chcesz dodać dostęp:                                                                                                    |  |  |
| A Lilly (014506)                                        | Aligned Angle and Angle angle angle angle |  |  |
| A Karina (014506)                                       | (3) Wpisz jednorazowy kod                                                                                                    |  |  |
| + Dodaj dostęp                                          | 4 Zatwierdź wprowadzone dane                                                                                                    |  |  |
|                                                         |                                                                                                    |  |  |
| Dane profilowe     Dostępy do Dziennika       VULCAN    | 🛞 Wyrażone zgody 🕥 Rejestr zdarzeń                                                                                                    |  |  |
| Podstawowe informacje o Lista skonfigurowanych dostępów | Informacja o zgodach Historia zdarzeń związanych z                                                                                                    |  |  |

• usuń konto za pomocą przycisku Usuń.

| PANEL<br>ZARZĄDZANIA<br>KONTEM                                       | AN                                                                                        | ☆ 读 A A A Testowy_rodzic 名 ►                                           |                                                                           |  |  |
|----------------------------------------------------------------------|-------------------------------------------------------------------------------------------|------------------------------------------------------------------------|---------------------------------------------------------------------------|--|--|
| Dostęp do Dziennika VULCAN                                           |                                                                                           |                                                                        |                                                                           |  |  |
| Opis (usuń aby przywrócić domyślny<br>Karina (014506)<br>Zapisz Usuń | ):<br>Anuluj                                                                              |                                                                        |                                                                           |  |  |
| Dane pr<br>Podstawowe informacje o<br>założonym koncie.              | Dostępy do Dziennika<br>VULCAN<br>Lista skonfigurowanych dostępów<br>do Dziennika VULCAN. | Wyrażone zgody<br>Informacja o zgodach<br>dotyczących przechowywania i | D Rejestr zdarzeń<br>Historia zdarzeń związanych z<br>kontem użytkownika. |  |  |
| <u>Zarządzaj danymi konta</u>                                        | Zmień podłączone dostępy                                                                  | przetwarzania danych.<br><u>Przejrzyj wyrażone zgody</u>               | Zobacz rejestr zdarzeń                                                    |  |  |

## Odświeżenie danych konta w aplikacji mobilnej

- w aplikacji mobilnej wejdź w ikonę w prawym górnym rogu a następnie Idź do ustawień kont.
- kliknij przycisk **Odśwież listę**, wpisz dane logowania. Po ponownym zalogowaniu konta zostaną zsynchronizowane z widokiem, który jest na Witrynie.

## Usuniecie konta eduVULCAN w aplikacji mobilnej:

• aby usunąć konto w aplikacji mobilnej, kliknij na ikonę **więcej** w prawym dolnym rogu.

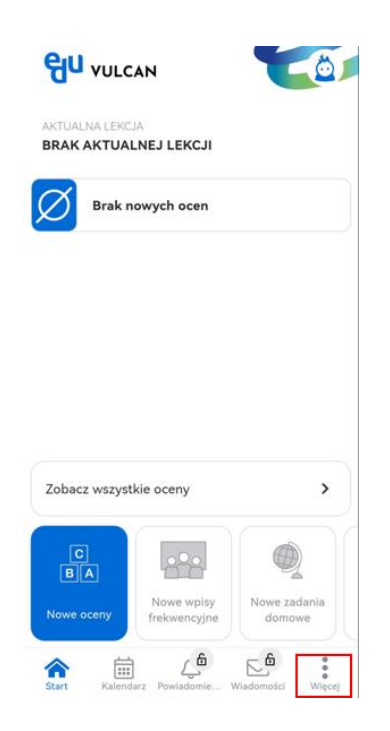

- następnie kliknij Ustawienia
- ~ ` 2 numer w dzienniku , <u>ت</u> Zadania domowe Sprawdziany -Q- Uwagi i Informacje Dodatkowe zajęcia CO Zebrania Ankiety R Nauczyciele () Ustawienia GG Konta Pomoc ဂို O aplikacji
- na samym dole ekranu znajduje się przycisk Usuń konto. Po jego kliknięciu, aplikacja automatycznie usunie konto i wyświetli stronę do ponownego zalogowania.

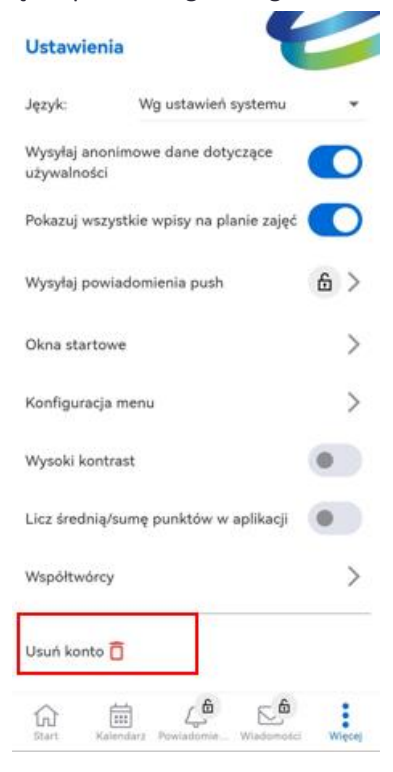